## 一、 软件安装常见故障

在安装 S7-300 软件是会遇到各种各样的问题,有些问题我们可以在不重新 安装操作系统的前提下解决,而有些问题可能需要重新安装操作系统后才可解 决。

(1) 安装软件时,提示找不到 SSF 文件,如下图所示:

| 请等待                 |
|---------------------|
| 状态:读取信息             |
|                     |
| *找到 SSF 文件.         |
| 預定                  |
| < 返回(約) 下一步(約) > 取消 |

提示未找到 SFF 文件,可能的原因是是因为路径过长或者说是因为路径中含 有中文字符等,可把安装包的存储路径中的中文字符改成英文字符,或把软件安 装包放到电脑硬盘的根目录下在安装。

(2) 在安装西门子软件时,很多情况下都会出现需要重启计算机的情况, 而重启后无效,反复提示需要重启计算机或弹出如下图所示提示:

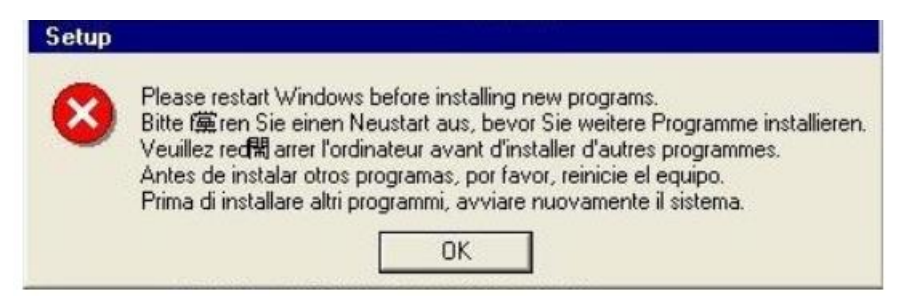

出现反复提示需要重启计算机的情况,可使用删除注册列表的方法进行处理, 具体操作如下:

在右下角的找到开始运行选项,在运行的输入对话框中输入"regedit",敲回车后,打开注册列表编辑器,然后按如下图所示的方式,找到对应的注册列表 信息后删除,删除完后,重新运行安装程序即可。

| 应用和功能(F)                                                                                                    |                                                                                                    |                                                                                                    |                                                                                                    |                                                                                                    |
|----------------------------------------------------------------------------------------------------|----------------------------------------------------------------------------------------------------|----------------------------------------------------------------------------------------------------|----------------------------------------------------------------------------------------------------|----------------------------------------------------------------------------------------------------|
| 移动中心(B)                                                                                                    |                                                                                                    |                                                                                                    |                                                                                                    |                                                                                                    |
|                                                                                                    |                                                                                                    |                                                                                                    |                                                                                                    |                                                                                                    |
| 电源选项(O)                                                                                                    |                                                                                                    |                                                                                                    |                                                                                                    |                                                                                                    |
| 事件查看器(V)                                                                                                    |                                                                                                    |                                                                                                    |                                                                                                    |                                                                                                    |
| 系统(Y)                                                                                                    |                                                                                                    |                                                                                                    |                                                                                                    |                                                                                                    |
|                                                                                                    |                                                                                                    |                                                                                                    |                                                                                                    |                                                                                                    |
| 设备管理器(M)                                                                                                    |                                                                                                    |                                                                                                    |                                                                                                    |                                                                                                    |
| 网络连接(W)                                                                                                    |                                                                                                    |                                                                                                    |                                                                                                    |                                                                                                    |
| 磁盘管理(K)                                                                                                    |                                                                                                    |                                                                                                    |                                                                                                    |                                                                                                    |
|                                                                                                    |                                                                                                    |                                                                                                    |                                                                                                    |                                                                                                    |
| 计算机管理(G)                                                                                                    |                                                                                                    |                                                                                                    |                                                                                                    |                                                                                                    |
| Windows PowerShell                                                                                                    | (1)                                                                                                    |                                                                                                    |                                                                                                    |                                                                                                    |
| Windows PowerShell                                                                                                    | (管理员)(A)                                                                                                    |                                                                                                    |                                                                                                    |                                                                                                    |
|                                                                                                    |                                                                                                    | 🖾 运行                                                                                                    |                                                                                                    | ×                                                                                                    |
| 任务管理器(T)                                                                                                    |                                                                                                    |                                                                                                    |                                                                                                    |                                                                                                    |
| 设置(N)                                                                                                    |                                                                                                    |                                                                                                    | Window                                                                                                    | vs 将根据你所输入的名称,为你打开相应的程序、文                                                                                                    |
|                                                                                                    |                                                                                                    |                                                                                                    | 件夹、文                                                                                                    | て档或 Internet 资源。                                                                                                    |
| 又件资源管埋器(E)                                                                                                    |                                                                                                    |                                                                                                    |                                                                                                    |                                                                                                    |
| 搜索(S)                                                                                                    |                                                                                                    | 打开(O):                                                                                                    | regedit                                                                                                    | t ~                                                                                                    |
| 运行(R)                                                                                                    |                                                                                                    |                                                                                                    |                                                                                                    |                                                                                                    |
|                                                                                                    |                                                                                                    |                                                                                                    |                                                                                                    |                                                                                                    |
| 关机或注销(U)                                                                                                    | >                                                                                                    |                                                                                                    |                                                                                                    | · · · · · · · · · · · · · · · · · · ·                                                                                           |
| 卓面(0)                                                                                                    |                                                                                                    |                                                                                                    |                                                                                                    | · 娴走   联府                                                                                                    |
| seen (D)                                                                                                    |                                                                                                    |                                                                                                    |                                                                                                    |                                                                                                    |
|                                                                                                    |                                                                                                    |                                                                                                    |                                                                                                    |                                                                                                    |
| 液 注册表编辑器                                                                                                    |                                                                                                    |                                                                                                    |                                                                                                    |                                                                                                    |
| 文件(E) 编辑(E) 查看(V) 收藏夹(                                                                                                    | A) 帮助(H)                                                                                                    |                                                                                                    |                                                                                                    |                                                                                                    |
| 』我的电脑 ^                                                                                                    | 名称    类型                                                                                                    | 萎                                                                                                    | 防据                                                                                                    |                                                                                                    |
| HKEY_CLASSES_ROOT                                                                                                    | •••• (默认) REG_SZ                                                                                                    | . (8                                                                                                    | 敗值未设置)                                                                                                    |                                                                                                    |
| HKEY_LOCAL_MACHINE                                                                                                    |                                                                                                    |                                                                                                    |                                                                                                    |                                                                                                    |
| E SAM                                                                                                    |                                                                                                    |                                                                                                    |                                                                                                    |                                                                                                    |
| SOFTWARE                                                                                                    |                                                                                                    |                                                                                                    |                                                                                                    |                                                                                                    |
| E SYSTEM                                                                                                    |                                                                                                    |                                                                                                    |                                                                                                    |                                                                                                    |
| ControlSet002                                                                                                    |                                                                                                    |                                                                                                    |                                                                                                    |                                                                                                    |
| CurrentControlSet                                                                                                    |                                                                                                    |                                                                                                    |                                                                                                    |                                                                                                    |
| Control                                                                                                    |                                                                                                    |                                                                                                    |                                                                                                    |                                                                                                    |
| 🕀 🦲 Arbiters                                                                                                    |                                                                                                    |                                                                                                    |                                                                                                    |                                                                                                    |
| Biosinfo                                                                                                    |                                                                                                    |                                                                                                    |                                                                                                    |                                                                                                    |
| - bootsafe<br>- BootVerificat                                                                                                    |                                                                                                    |                                                                                                    |                                                                                                    |                                                                                                    |
| 🗄 🧰 Class                                                                                                    |                                                                                                    |                                                                                                    |                                                                                                    |                                                                                                    |
| ColleviceInste                                                                                                    |                                                                                                    |                                                                                                    |                                                                                                    |                                                                                                    |
| 🕀 🧰 ComputerName                                                                                                    |                                                                                                    |                                                                                                    |                                                                                                    |                                                                                                    |
| CrashControl                                                                                                    |                                                                                                    |                                                                                                    |                                                                                                    |                                                                                                    |
| CrashControl V                                                                                                    |                                                                                                    |                                                                                                    |                                                                                                    |                                                                                                    |
| 我的电脑\HKEY_LOCAL_MACHINE\SYSTEM                                                                                                    | 11                                                                                                    |                                                                                                    |                                                                                                    |                                                                                                    |
|                                                                                                    |                                                                                                    |                                                                                                    |                                                                                                    |                                                                                                    |
| 济 注册表编辑器                                                                                                    |                                                                                                    |                                                                                                    |                                                                                                    |                                                                                                    |
| 文件(E) 编辑(E) 查看(Y) 收藏夹(L)                                                                                                    | ) 帮助(出)                                                                                                    |                                                                                                    |                                                                                                    |                                                                                                    |
| 🕀 📄 MediaInterfac 🔨<br>🕀 🦳 MediaProperti                                                                                                    | 名称 类型                                                                                                    | 数                                                                                                    | 語                                                                                                    |                                                                                                    |
| 🛞 🦲 MediaResource                                                                                                    | AutoChkTimeout REG_DW                                                                                                    | ORD Ox                                                                                                    | 00000005 (5)                                                                                                    |                                                                                                    |
| 🗃 🛄 MediaSets<br>🕀 🦲 Network                                                                                                    | BootExecute REG_MU                                                                                                    | LTI_SZ au                                                                                                    | tocheck autoc                                                                                                    | ochk *<br>sezonni                                                                                                    |
| 🕀 🦳 NetworkProvid                                                                                                    | SUPERAL SCA PEC DE                                                                                                    | 011 011                                                                                                    | 00210000 (259                                                                                                    | 100000 /                                                                                                    |
|                                                                                                    | Managrantenck 100_pin                                                                                                    | 510 010                                                                                                    | 00000001 (1)                                                                                                    |                                                                                                    |
| 🕀 🛄 NodeInterface                                                                                                    | BE EnableMCE REG_DW                                                                                                    | DRD Ox                                                                                                    | 00000001 (1)<br>00000000 (0)                                                                                                    |                                                                                                    |
| H in NodeInterface                                                                                                    | BERADIENCE REG_DM<br>BExcludeFronKn REG_MU<br>BEGlobalFlag REG_DM                                                                                                    | DRD Ox<br>LTI_SZ<br>DRD Ox                                                                                                    | 000000001 (1)<br>000000000 (0)<br>000000000 (0)                                                                                                    |                                                                                                    |
| H NodeInterface<br>H NIMS<br>H PhP<br>H Print                                                                                                    | Harlenck Hog_n     Hog_n     Ho                                                                                                    | DRD Ow<br>LTI_SZ<br>DRD Ow<br>DRD Ow<br>DRD Ow                                                                                                    | 000000001 (1)<br>000000000 (0)<br>000000000 (0)<br>00000000 (0)                                                                                                    |                                                                                                    |
| NodeInterface     NTMS     Ph     Print     Print     ProductOption                                                                                                    | BankleMCE         REG_DW           BankleMCE         REG_DW           BzcludeFronKn         REG_DW           BildobalFlag         REG_DW           BildobalFlag         REG_DW           BildobalBacomitF         REG_DW           BildobalBacomitF         REG_DW           BildobalBacomitCo         REG_DW                                                                                                    | DRD Oxt<br>DRD Oxt<br>DRD Oxt<br>DRD Oxt<br>DRD Oxt<br>DRD Oxt<br>DRD Oxt                                                                                                    | 00000001         (1)           00000000         (0)           000000000         (0)           000000000         (0)           000000000         (0)           000000000         (0)           000000000         (0)           000000000         (0)           000000000         (0)           000000000         (0)                                                                                                    |                                                                                                    |
| <ul> <li>NodeInterface</li> <li>NodeInterface</li> <li>Primities</li> <li>Primities</li> <li>PriorityContr</li> <li>PriorityContr</li> <li>ProductOption</li> <li>R1QueryRegis</li> <li>StafeDot</li> </ul>                                                                                                    | I Enclude MCE REG_DW<br>ExcludeFronKn EEG_DW<br>I ExcludeFronKn EEG_DW<br>I HespleConnit F EEG_DW<br>II HespleConnit T EEG_DW<br>III HespSegmentCo EEG_DW<br>III HespSegmentRe EEG_DW<br>III LicenseeProce EEG                                                                                                    | DRD Oxt<br>LTI_SZ<br>DRD Oxt<br>DRD Oxt<br>DRD Oxt<br>DRD Oxt<br>DRD Oxt<br>DRD Oxt                                                                                                    | 00000001         (1)           00000000         (0)           00000000         (0)           00000000         (0)           00000000         (0)           00000000         (0)           00000000         (0)           00000000         (0)           00000000         (0)           00000000         (0)           00000000         (0)           00000000         (2)                                                                                                    |                                                                                                    |
| Boddinterface     Wind State State     This     This     This     This     This     This     This state State     The State State     State State     State State     State State                                                                                                    | In a second second seco                                                                                                    | DED Ost<br>LTI_SZ<br>DED Ost<br>DED Ost<br>DED Ost<br>DED Ost<br>DED Ost<br>DED Ost                                                                                                    | 00000001 (1)<br>00000000 (0)<br>00000000 (0)<br>00000000 (0)<br>00000000 (0)<br>00000000 (0)<br>00000000 (2)<br>tistue (RFC C                                                                                                    | Gutud                                                                                                    |
| <ul> <li>Bodanterface</li> <li>Fill</li> <li>Fult</li> <li>Frist</li> <li>Fristioniu</li> <li>Reights</li> <li>Reights</li> <li>Reights</li> <li>Staffort</li> <li>Scaffort</li> <li>Scaffort</li> <li>Scaffort</li> <li>Scaffort</li> <li>Scaffort</li> <li>Scaffort</li> <li>Scaffort</li> <li>Scaffort</li> <li>Scaffort</li> <li>Scaffort</li> <li>Scaffort</li> </ul>                                                                                                    | ing innanteners Harden<br>ing Ensklader Harden<br>Barden Harden<br>Barden Harden<br>Hesplacomit F. HSG_DN<br>Hesplacomit F. HSG_DN<br>Hesplacomit F. | LTI_SZ<br>DRD Ost<br>DRD Ost<br>DRD Ost<br>DRD Ost<br>DRD Ost<br>DRD Ost<br>DRD Ost<br>LTI_SZ \??                                                                                                    | 000000001 (1)<br>000000000 (0)<br>000000000 (0)<br>000000000 (0)<br>000000000 (0)<br>000000000 (0)<br>000000002 (2)<br>VE:\Program<br>00000002 (2)                                                                                                    | <del>Cintoil</del><br>Files\380se6\User Data\v3upd                                                                              |
| Bodanterface     This     This     | Bankalent         Bacg           Bankalent         BBC_DU           Bankalent         BBC_DU                                                                                                    | LTI_SZ<br>DRD Ow<br>DRD Ow<br>DRD Ow<br>DRD Ow<br>DRD Ow<br>DRD Ow<br>DRD Ow<br>DRD Ow<br>DRD Ow<br>DRD Ow                                                                                                    | 00000001 (1)<br>00000000 (0)<br>00000000 (0)<br>00000000 (0)<br>00000000 (0)<br>00000000 (0)<br>00000000 (0)<br>00000000 (2)<br>7\E\\Program<br>00000002 (2)<br>00000001 (1)                                                                                                    | <del>Cantrol</del><br>Files\380se6\User Data\v3upd                                                                              |
| Bodanterface     This     This     Trist     PriorityContr     PriorityContr     PriorityContr     TroductOption     RiQueryRapis     SciFoot     SecurdFipSer     SecurdFipSer     SecurdFipSer     Server Applic     Server Applic     Server Applic     Server Corrag0                                                                                                    | Inshift and the second second se                                                                                                    | LTI_SZ<br>DRD Ow<br>DRD Ow<br>DRD Ow<br>DRD Ow<br>DRD Ow<br>DRD Ow<br>DRD Ow<br>DRD Ow<br>DRD Ow<br>DRD Ow<br>DRD Ow<br>DRD Ow<br>DRD Ow<br>DRD Ow                                                                                                    | 00000001 (1)<br>00000000 (0)<br>00000000 (0)<br>00000000 (0)<br>00000000 (0)<br>00000000 (0)<br>00000000 (0)<br>00000000 (2)<br>00000002 (2)<br>00000001 (1)<br>00000002 (2)<br>00000001 (1)<br>00000002 (2)                                                                                                    | Cantral<br>Files\360se6\User Data\v3upd                                                                                         |
| Bodanterface     This     This     This     Trint     Print     Print   | Innal. MCC. HEG_DW<br>Innal. MCC. HEG_DW<br>Innal. MCC. HEG_DW<br>Innal. MCC. HEG_DW<br>Innal. MCC. HEG_DW<br>Innal. HEG_DW<br>Innal. HEG_DW<br>In                                                                                                    | DRD Own<br>LTI_SZ<br>DRD Own<br>DRD Own<br>DRD Own<br>DRD Own<br>DRD Own<br>DRD Own<br>DRD Own<br>DRD Own<br>DRD Own<br>DRD Own<br>DRD Own                                                                                                    | 00000001 (1)<br>00000000 (0)<br>00000000 (0)<br>00000000 (0)<br>00000000 (0)<br>00000000 (0)<br>00000000 (0)<br>00000000 (2)<br>00000002 (2)<br>00000002 (2)<br>00000002 (2)<br>00000001 (1)<br>00000002 (2)<br>00000001 (1)                                                                                                    | Custral<br>Files\380ze6\Uzer Data\v3upd<br>8000)                                                                                |
| Boddinterface     Mills     Mills     TriotityContr     TriotityContr     TriotityContr     TriotityContr     Scelost     Scelost     Scelost     Scelost     ServiceState     ServiceState  | Innah Jaff     The Standard Standard Standa                                                                                                    | CAL_MAC                                                                                                    | 00000001 (1)<br>00000000 (0)<br>00000000 (0)<br>00000000 (0)<br>00000000 (0)<br>00000000 (0)<br>00000000 (0)<br>00000002 (2)<br>00000002 (2)<br>00000002 (2)<br>00000001 (1)<br>00000002 (2)<br>00000002 (2)<br>00000002 (2)<br>00000002 (2)<br>00000002 (2)<br>00000002 (2)<br>00000001 (1)<br>00000002 (2)<br>00000002 (2)<br>00000002 (2)<br>00000002 (2)<br>00000002 (2)<br>00000000 (0)<br>00000000 (0)<br>000000000 (0)<br>00000000 (0)<br>00000000 (0)<br>000000000 (0)<br>00000000 (0)<br>000000000 (0)<br>000000000000000 (0)<br>00000000000000000000000000000000000                                                                                                    | siles\300se6\User Data\v3upd<br>6000)<br>\System\CurrentControlSet\Control\Sessi                                                |
| BoddInterface     Mills     Mills     Th?     ThronityContr     TrionityContr     TrionityContr     TrionityContr     TrobutyContr     Scilort     Scilort     SecureTpeSer     SecureTpeSer     ServerApplic     ServerApplic | In and Jeff     In and Jeff     In and Je                                                                                                    | CAL_MAC     で下竹Pendi                                                                                                    | 0000001 (1)<br>00000000 (0)<br>00000000 (0)<br>000000000 (0)<br>000000000 (0)<br>000000000 (0)<br>00000000000 (0)<br>00000000000000 (0)<br>00000000000000000000000000000000000                                                                                                    | Cietura<br>Files\380se6\User Data\v3upd<br>8000)<br>\System\CurrentControlSet\Control\Sessi<br>enameOperations项删除即可。            |
| BoddInterface     Mills     Mills     Th?     TriorityCont     TriorityCont     TriorityCont     TriorityCont     SafeBoot     SafeBoot     Saf | Inable MCE 100_0F     Income Control 100_0F     Income Control 100_0F     Incontrol 100_0F     Incontrol 100_0F     Income Control 100_0F     I                                                                                                    | CAL_MAC     で下竹Pendi                                                                                                    | 00000001 (1)<br>00000000 (0)<br>00000000 (0)<br>00000000 (0)<br>00000000 (0)<br>00000000 (0)<br>00000000 (2)<br>00000000 (2)<br>00000000 (2)<br>00000000 (2)<br>00000000 (2)<br>00000000 (2)<br>00000000 (48)<br>CHINE\<br>CHINE\                                                                                                    | Central<br>Files\380ze6\User Bate\v3upd<br>8000)<br>\System\CurrentControlSet\Control\Sessi<br>enameOperations项删除即可。            |
| BoddInterface     Will     Mills     Tris     Trist     Trist     Trist     Trist     Trist     Trist     Trist     SecureSpace     SecureSpace     Secur | Banal del Caladra del Caladra del Cal                                                                                                    | RED Option     Control     Control     Contro     Control     Control     Control     Control     Control | 0000001 (1)<br>0000000 (0)<br>0000000 (0)<br>0000000 (0)<br>0000000 (0)<br>0000000 (0)<br>0000000 (2)<br>0000000 (2)<br>0000000 (2)<br>0000000 (2)<br>0000000 (4)<br>0000000 (4)<br>00000000 (4)<br>0000000 (4)<br>00000000 (4)<br>00000000 (4)<br>00000000 (4)<br>00000000 (4)<br>00000000 (4)<br>00000000 (4)<br>00000000 (4)<br>00000000 (4)<br>00000000 (4)<br>00000000 (4)<br>00000000 (4)<br>00000000 (4)<br>000000000 (4)<br>00000000 (4)<br>00000000 (4)<br>00000000 (4)<br>00000000 (4)<br>00000000 (4)<br>00000000 (4)<br>00000000 (4)<br>00000000 (4)<br>00000000 (4)<br>00000000 (4)<br>000000000 (4)<br>000000000 (4)<br>000000000 (4)<br>000000000 (4)<br>0000000000000 (4)<br>000000000 (4)<br>0000000000 (4)<br>0000000000000 | <sup>Gaturd</sup><br>Files/380se6/User Bate/voupd<br>18000)<br>\System\CurrentControlSet\Control\Sessi<br>enameOperations项删除即可。 |

(3) 打开 step7 软件提示未找到有效的许可证密钥,应用程序讲关闭,

如下图所示:

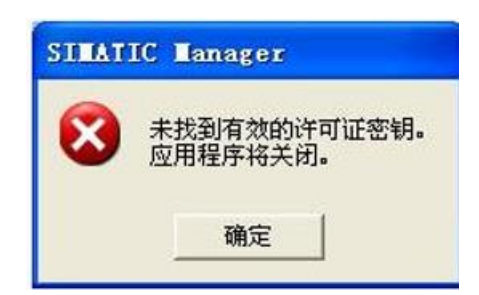

默认情况下,安装好的 Step7 软件又 14 天的试用时间,14 天后需要重新对 软件授权,可使用 Sim\_ekb\_instan11 进行授权,详细操作步骤请查看 S7-300 软 件安装操作文档。

(4) 打开 Step7 软件时,提示 step7 发现自动许可证存在问题,正在关闭应用程序,请重新安装自动许可证管理器,如下图所示:

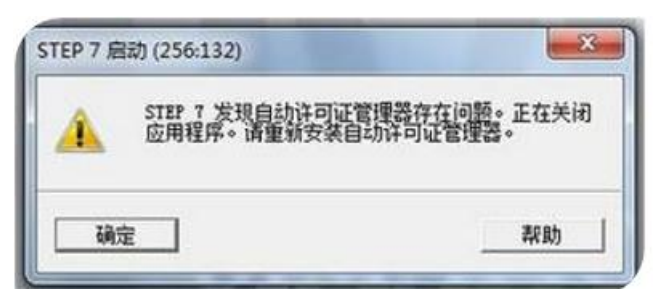

 检查 Automation License Manager 软件是否有正常安装,若未安装, 则需要单独安装该软件。在软件的安装包中可找到该安装程序安装,

② 已有安装 Automation License Manager 该软件,但该软件无法打开,可能由于杀毒软件给禁止了该软件的启动项,需要重新启动该服务程序,具体操作方法如下:

右键点击桌面计算机图标,选择其"管理"选项,在计算机管理选项对话框中,找到服务和应用程序,选择里面的服务选项,找到"Automation License Manager Service"服务项,查看该项是否被停止,若停止则点击启动操作启动 该服务型,如下图所示

| 物 服务        |                                                                                                    |                    |         |         |      |      |       |
|-------------|----------------------------------------------------------------------------------------------------|--------------------|---------|---------|------|------|-------|
| 文件(图) 操作(函) | · 查看 (Y) 帮助 (H)                                                                                                    |                    |         |         |      |      |       |
| ← → 🔳 😭     |                                                                                                    |                    |         |         |      |      |       |
| 物服务(本地)     | ◎ 服务(本地)                                                                                                    |                    |         |         |      |      |       |
|             | Automation License Manager                                                                                                    | 名称 /               | 描述      | 状态      | 启动类型 | 登录为  | ~     |
|             | Service                                                                                                    | 🖏 .NET Runtime O   | Mic     |         | 已禁用  | 本地系统 |       |
|             |                                                                                                    | Adobe Flash Pl     | 此       |         | 手动   | 本地系统 | _     |
|             | <u>停止</u> 此服务<br>王白                                                                                                    | ADSafeSvc          | ADS     |         | 自动   | 本地系统 |       |
|             | <u>里后初</u> 匹服务                                                                                                    | Alerter            | 通       |         | 已禁用  | 本地服务 |       |
|             | and the second second se | Alipay payment     | 为       | 已启动     | 自动   | 本地系统 |       |
|             | 描述:                                                                                                    | Alipay securit     | 为       | 已启动     | 自动   | 本地系统 |       |
|             | Automation License Manager                                                                                                    | AliWorkbench S     | Ŧ       | 已启动     | 自动   | 本地系统 |       |
|             | Service                                                                                                    | Apple Mobile D     | Pro     | 已启动     | 自动   | 本地系统 |       |
|             |                                                                                                    | Application La     | 为       | 已启动     | 手动   | 本地服务 |       |
|             |                                                                                                    | Application Ma     | 提       |         | 手动   | 本地系统 |       |
|             |                                                                                                    | 🆓 ASP. NET State   | Pro     |         | 手动   | 网络服务 |       |
|             |                                                                                                    | Automatic Updates  | 启       | 已启动     | 自动   | 本地系统 |       |
|             |                                                                                                    | Automation License | Manager | Service | 自动   | 本地系统 |       |
|             |                                                                                                    | Background Int     | 利       |         | 手动   | 本地系统 |       |
|             |                                                                                                    | BDHY Service       | 百       |         | 手动   | 本地系统 | 12000 |
|             | ļ                                                                                                    | Sta CCAgent        |         | 已启动     | 自动   | 本地系统 | ~     |
|             | │\扩展 / 标准 /                                                                                                    |                    |         |         |      |      |       |

## (5) 安装的 step7V 5.6 版本软件打开时输出如下图所示错误提示

| STEP 7      | 3280:503 | X                                                                                                  |
|-------------|----------|----------------------------------------------------------------------------------------------------|
| Version 5.0 | 8        | The registry database is not set up correctly<br>for the SIMATIC Manager. Install STEP 7<br>again. |
| SIMA        | OK       | Details Help                                                                                       |

该错误提示主要时由于在 win10 操作系统进行更新后出现的情况,可使用管理员身份去运行该软件即可打开。

(6) 如何切换软件的编程语言,软件打开后的界面为英文界面

在 Step7 软件中可进行编程语言的切换,选择菜单栏中的"options"选项,然后选择"customize",然后选择"language",选择里面需要切换的语言,若无需要选择的语言,则说明该软件版本不支持该语言。